## Printing And Reprinting An Entire Order

- 1. Log in to Sales.
- 2. Select Maintenance.

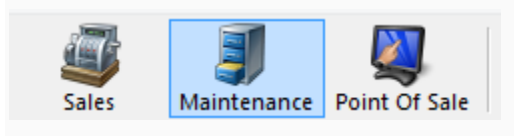

3. Search for the customer by entering the **Order** # or the customer's **Last Name**. Then, click the appropriate green check mark.

| Order #   |                                 | <ul> <li>✓</li> </ul> |
|-----------|---------------------------------|-----------------------|
| Last Name |                                 | <b></b>               |
|           | <ul> <li>Exact Match</li> </ul> |                       |

4. Double-click the order you wish to reprint. This will open the **Item Summary** page for this order.

| Order #       | ✓                     | Last orders for Agile Admin - Regic 🗸 | ~             |                 |               |       |                    |          |  |
|---------------|-----------------------|---------------------------------------|---------------|-----------------|---------------|-------|--------------------|----------|--|
| Last Name     | ✓                     | l ast orders you sold or maintained   | 1             |                 |               |       |                    |          |  |
|               | Fxact Match           |                                       |               |                 |               |       |                    |          |  |
|               |                       | Barcode                               | *             |                 |               |       |                    |          |  |
| Customer #    | ✓ Ø                   | Membership (All) V                    | 🖌 🔑           |                 |               |       |                    |          |  |
| Document #    |                       | Member #                              |               |                 |               |       |                    |          |  |
|               | Credit Card Gift Card |                                       | 0             |                 |               |       |                    |          |  |
|               |                       | List orders for an event              |               |                 |               |       |                    |          |  |
| Name          | Order #               | Order Date                            | Org           | Buyer Type      | City          | State | Changed            | User     |  |
| Agile, DeeDee | e 76579               | 6/16/2015 4:09 PM                     | Agile Theatre | AMS - BoxOffice | HERMITAGE     | TN    | 6/16/2015 4:09 PM  | sa       |  |
| Agile, Bill   | 76576                 | 6/16/2015 1:29 PM                     | Agile Theatre | AMS - BoxOffice | HERMITAGE     | TN    | 6/16/2015 1:41 PM  | sa       |  |
| Agile, DeeDee | e 76561               | 6/15/2015 10:04 AM                    | Agile Theatre | AMS - BoxOffice | HERMITAGE     | TN    | 6/15/2015 10:56 AM | sa       |  |
| Agile, DeeDee | e 76560               | 6/11/2015 12:43 PM                    | Agile Theatre | AMS - BoxOffice | HERMITAGE     | TN    | 6/12/2015 3:34 PM  | sa       |  |
| Agile, Mary   |                       |                                       | Agile Theatre |                 |               |       |                    |          |  |
| Agile, Joe    | 76559                 | 6/9/2015 2:14 PM                      | Agile Theatre | Web - Advanced  | Hermitage     | TN    | 6/9/2015 2:16 PM   | agileweb |  |
| Agile, Joe    | 76552                 | 6/4/2015 11:02 AM                     | Agile Theatre | Web - Advanced  | Hermitage     | TN    | 6/4/2015 11:05 AM  | agileweb |  |
| Agile, Joe    | 76520                 | 5/22/2015 12:18 PM                    | Agile Travel  | Web - Retail    | Hermitage     | TN    | 5/22/2015 12:20 PM | agileweb |  |
| Agile, Joe    | 76518                 | 5/22/2015 11:09 AM                    | Agile Travel  | Web - Retail    | Hemitage      | TN    | 5/22/2015 11:10 AM | agileweb |  |
| Agile, Joe    | 76501                 | 5/20/2015 3:54 PM                     | Agile Travel  | Web - Retail    | Hermitage     | TN    | 5/20/2015 3:56 PM  | agileweb |  |
| Agile, Joe    | 76500                 | 5/20/2015 3:52 PM                     | Agile Travel  | Web - Retail    | Hermitage     | TN    | 5/20/2015 3:52 PM  | agileweb |  |
| Agile, Joe    | 76498                 | 5/18/2015 3:25 PM                     | Agile Club    | Web - Retail    | Hermitage     | TN    | 5/18/2015 3:33 PM  | agileweb |  |
| Agile, Joe    | 76497                 | 5/18/2015 3:23 PM                     | Agile Club    | AMS - Boxoffice | Hermitage     | TN    | 5/18/2015 3:24 PM  | sa       |  |
| Agile, Joe    | 76480                 | 5/18/2015 12:48 PM                    | Agile Club    | Web - Retail    | Hermitage     | TN    | 5/18/2015 12:52 PM | agileweb |  |
| Agile, Joe    | 76462                 | 5/11/2015 4:08 PM                     | Agile Theatre | Web - Advanced  | Hemitage      | TN    | 5/11/2015 4:11 PM  | agileweb |  |
| Agile, Mary   | 76455                 | 5/5/2015 11:57 AM                     | Agile Theatre | AMS - BoxOffice | ** No City ** | -     | 5/5/2015 11:58 AM  | sa       |  |
| Agile, Joe    | 76446                 | 4/23/2015 8:59 AM                     | Agile Theatre | Web - Advanced  | Hermitage     | TN    | 4/23/2015 9:04 AM  | sa       |  |
| Agile, Joe    | 76435                 | 4/21/2015 10:56 AM                    | Agile Theatre | AMS - BoxOffice | Hermitage     | TN    | 4/21/2015 11:01 AM | sa       |  |
| Agile, Joe    | 76434                 | 4/21/2015 10:33 AM                    | Agile Theatre | AMS - BoxOffice | Hermitage     | TN    | 4/21/2015 10:55 AM | sa       |  |
| Agile, Joe    | 76431                 | 4/21/2015 8:44 AM                     | Agile Sports  | AMS - Advanced  | Hemitage      | TN    | 4/21/2015 8:45 AM  | sa       |  |
|               |                       |                                       |               |                 |               |       |                    |          |  |
|               |                       |                                       |               |                 |               |       |                    |          |  |
|               |                       |                                       |               |                 |               |       |                    |          |  |
|               |                       |                                       |               |                 |               |       |                    |          |  |
|               |                       |                                       |               |                 |               |       |                    |          |  |
|               |                       |                                       |               |                 |               |       |                    |          |  |
|               |                       |                                       |               |                 |               |       |                    |          |  |
|               |                       |                                       |               |                 |               |       |                    |          |  |

5. Click the *s* in the bottom left corner to select all the line items in the **Item Summary**. Then, click the **Printer** icon on the bottom toolbar.

| Customer #: 23640 Billing Address Mary Agile |                     | Shippir<br>Mary A   | ng Address<br>Agile |        |                        |          | Credi         | l Info<br>it Limit:          | \$0.00           |
|----------------------------------------------|---------------------|---------------------|---------------------|--------|------------------------|----------|---------------|------------------------------|------------------|
| 4124 Central Pike                            |                     | 4124 0              | Central Pike        |        |                        |          | Avail<br>Acco | able Credit:<br>unt Balance: | \$0.00<br>\$0.00 |
| Hermitage, 1N 3/0/6                          |                     | Hermi               | tage, 1N 3/0/6      |        |                        |          | Defe          | rred Balance:                | \$0.00           |
| tem Summary                                  |                     |                     |                     |        |                        |          |               |                              |                  |
| Event Name                                   | EventTime           | Venue               | Price               | Fee    | Service Fee Delivery   | Sold For | Transactio    | n Fulfilled                  |                  |
| 🗏 🗹 Bride Flight                             | 9/18/2015 1:45 PM   | Central Pike Cinema |                     |        | E-Delivery - No Charge |          |               |                              |                  |
| 2 General Admission - General Admission      |                     |                     |                     |        |                        |          |               |                              |                  |
| Student / Senior Ticket                      |                     |                     | \$8.00              | \$0.00 | \$0.00                 |          | 78147         | 6/12/2015 11:38 AM           |                  |
| I licket                                     |                     |                     | \$10.00             | \$0.00 | \$0.00                 |          | /814/         | 6/12/2015 11:38 AM           |                  |
| Delivery Fee                                 | Delivery Price Type |                     | Delivery Fee        | •      |                        |          | Transactio    | n                            |                  |
| E-Delivery                                   | No Charge           |                     | \$0.00              |        |                        |          | 78263         |                              |                  |
| Will Call                                    | No Charge           |                     | <del>\$0.00</del>   |        |                        |          | 78147         |                              |                  |
|                                              |                     |                     |                     |        |                        |          |               |                              |                  |
|                                              |                     |                     |                     |        |                        |          |               |                              |                  |
| //                                           |                     |                     |                     |        |                        |          |               |                              |                  |
| 🖌 🛛 📭 🕇 🚛 🖓 🖓 🖉 🖉                            | ) 🖃 😔 🧠 🕕           | i 🕼 🖉 🦓 🖉           | <b>.</b>            | 393    | Ф Ф                    |          |               |                              | Proceed >        |

**Note:** If the tickets you are printing have already been printed, a pop-up window will appear stating that the previously printed tickets will be invalidated. To proceed, click **Print All**.

| A                                                                                                    | Agile Ticketing | ×   |  |  |  |  |
|----------------------------------------------------------------------------------------------------|-----------------|-----|--|--|--|--|
| Some selected tickets have already been printed. Selecting<br>"Print All" will invalidate all these previously printed tickets.<br>How would you like to proceed? |                 |     |  |  |  |  |
|                                                                                                    | Print All Cano  | ;el |  |  |  |  |

All tickets for this order will now print with new barcodes on each ticket.